# TNI SMART MEDIAFICHES

**CONSIGNES D'ÉVACUATION** 

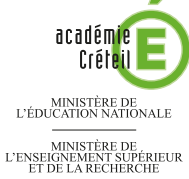

SEIGNEMENT SUPÉR T DE LA RECHERCH

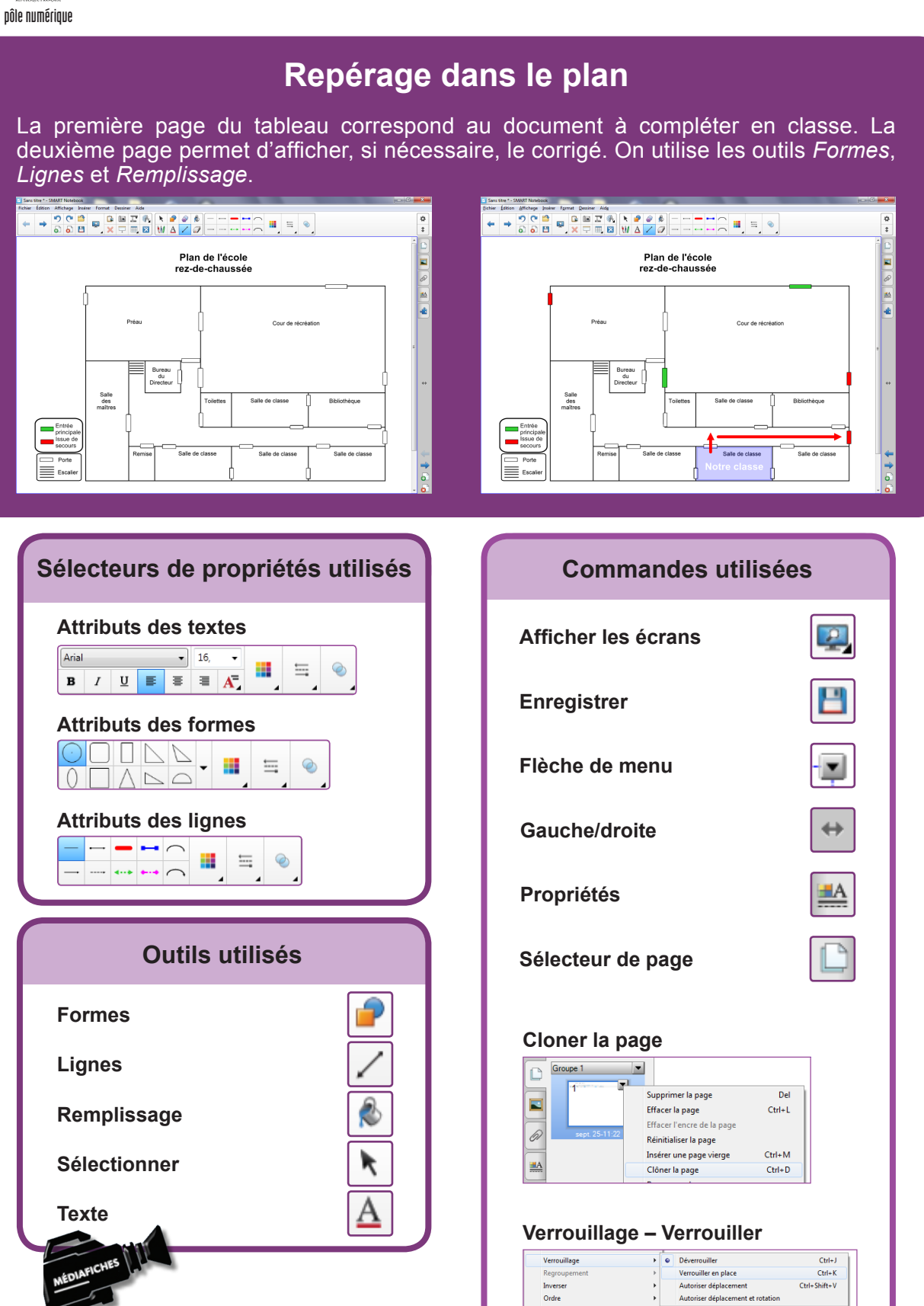

Vidéo sur : http://mediafiches.ac-creteil.fr

Fiche 2

PRISE EN MAIN

## LA RÉALISATION PAS À PAS

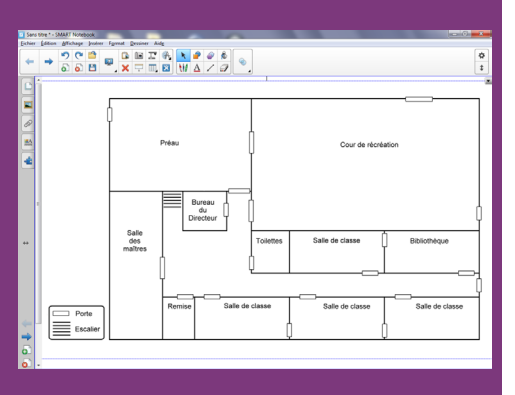

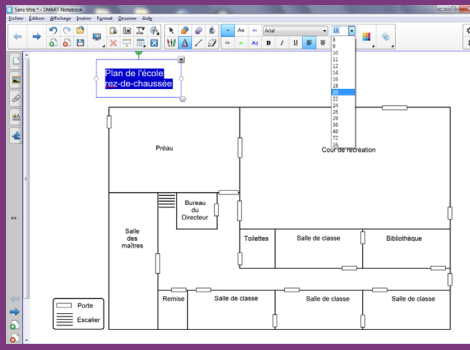

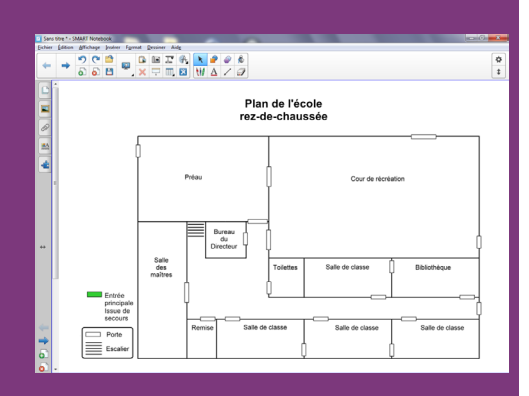

#### PRÉPARATION DE LA PREMIÈRE PAGE : LE PLAN À LÉGENDER

- 1. Insérez l'image du graphique.
- Lancez le logiciel *SMART Notebook*<sup>(1)</sup>
- Dans la barre d'outils, cliquez sur Afficher les écrans et choisissez Largeur de page
- Dans la barre des menus, sélectionnez Insérer Fichier d'image
- Parcourez l'arborescence pour choisir le fichier plan\_ecole.tif<sup>(2)</sup> et validez par *Ouvrir*<sup>(3)</sup>
- Dans la barre d'outils, assurez-vous d'avoir activé l'outil Sélectionner
- Redimensionnez l'image à l'aide de la poignée inferieure droite et positionnez-la dans la page, en laissant la place pour le titre et la légende.
- 2. Écrivez le titre et préparez la légende.
- Dans la barre d'outils, cliquez sur l'outil *Texte* et tapez le titre du plan : [première ligne] **Plan de l'école** [deuxième ligne] **rez-de-chaussée**
- La zone de texte étant toujours active, sélectionnez l'ensemble du titre et modifiez les attributs dans le sélecteur de propriétés : police Arial, taille 20, Gras (B), paragraphes centrés et couleur noire
- Dans la barre d'outils, cliquez sur l'outil *Sélectionner*
- Dans la barre des menus, sélectionnez Affichage Alignement
- Dans la fenêtre *Alignement*, cochez l'option *Afficher les repères des objets actifs*, *Afficher le repère vertical du centre de la page* et *Positionner les objets sur les repères*, puis validez par *OK*
- Sélectionnez la zone de texte et placez le repère central de la zone de texte sur le repère vertical du centre de la page
- Dans la barre des menus, sélectionnez *Affichage Alignement*
- Dans la fenêtre *Alignement*, décochez toutes les options et validez par *OK*
- Dans la barre d'outils, cliquez sur l'outil *Texte* et, au-dessus de la légende existante, tapez le texte de la nouvelle légende (sur quatre lignes) : Entrée principale lssue de secours
- La zone de texte étant toujours active, sélectionnez tout le texte et modifiez ses attributs : police Arial, taille 12, couleur noire et paragraphes alignés à gauche
- Avec l'outil Sélectionner, déplacez éventuellement cette zone de texte
- Pour compléter la légende, dans la barre d'outils, cliquez sur l'outil *Formes*, puis choisissez le *Rectangle droit*
- Dans le sélecteur de propriétés, cliquez sur *Couleurs*, puis choisissez un vert comme *Couleur de remplissage* et le noir comme *Couleur de ligne*
- Dans la barre d'outils, cliquez sur Style de ligne et choisissez la première Épaisseur
- Tracez le rectangle devant Entrée principale
- Dans la barre d'outils, cliquez sur l'outil Sélectionner
- Sélectionnez le rectangle que vous venez de tracer
- Dans le coin supérieur droit de l'objet, cliquez sur la *Flèche de menu* (vous pouvez également effectuer un clic droit sur le rectangle), puis choisissez *Cloner*
- Placez cette copie devant Issue de secours
- La forme étant sélectionnée, dans le sélecteur de propriétés, cliquez sur *Couleurs,* puis choisissez le rouge comme *Couleur de remplissage*
- Pour mettre la légende en évidence, dans la barre d'outils, cliquez sur l'outil *Formes*, puis sur le *Rectangle arrondi*
- Dans la barre latérale, cliquez sur Propriétés
- Dans le panneau des propriétés, cliquez sur *Effets de remplissage* et sélectionnez *Pas de remplissage*
- Cliquez sur *Style de ligne* et choisissez la *Couleur* noire, la deuxième *Épaisseur* et le premier *Style de ligne* (trait continu)
- Si le panneau latéral masque la légende de l'image, placez le panneau à droite en cliquant sur la double flèche *gauche/droite*
- Tracez le cadre entourant la légende
- Une fois les objets correctement disposés dans la page, choisissez *Edition Sélectionner tout*

(1) Pour le réglage des différents paramètres du logiciel, voir les fiches Annexe 1 – *Les principaux paramètres* et Annexe 2 – *Les barres d'outils* 

(2) Le fichier est disponible à l'adresse http://mediafiches.ac-creteil.fr/IMG/tif/plan\_ecole.tif
(3) Si la fenêtre *Optimisation de l'image* s'ouvre, cochez la case *Toujours effectuer cette action* et cliquez sur le bouton *Optimiser*.

• Dans la barre des menus, sélectionnez *Format – Verrouillage*, puis *Verrouiller en place*. Verrouiller les objets permet d'éviter qu'ils ne se déplacent, lorsque l'on complètera le plan directement sur le tableau.

#### 3. Redessinez les portes sur le plan.

Les élèves devront repérer sur le plan les différents types de porte en les colorant avec l'outil *Remplissage*. Pour que cela fonctionne, il est nécessaire de retracer, avec l'outil *Rectangle*, chacune des portes du plan de l'école.

- Dans la barre d'outils, cliquez sur l'outil Formes, puis choisissez le Rectangle droit
- Dans le sélecteur de propriétés, cliquez sur *Couleurs* pour choisir une *Couleur de remplissage*<sup>(4)</sup>
- Dans la barre d'outils, cliquez sur *Style de ligne* et choisissez la première Épaisseur
- Tracez un rectangle de couleur sur chacune des portes du plan<sup>(5)</sup>
- Une fois tous les rectangles représentés, dans la barre des menus, choisissez *Edition–Sélectionner tout*<sup>(6)</sup>
- Dans le sélecteur de propriétés, cliquez sur *Couleurs* pour choisir le blanc comme *Couleur de remplissage*
- Dans la barre des menus, sélectionnez Format Verrouillage, puis Verrouiller en place.

#### PRÉPARATION DE LA DEUXIÈME PAGE : LE CORRIGÉ

#### 1. Dupliquez la page.

- Dans la barre latérale, cliquez sur l'outil Sélecteur de page
- Cliquez sur la *Flèche de menu de* l'aperçu correspondant à la première page (ou effectuez un clic droit sur cet aperçu)
- Sélectionnez *Cloner la page*.
- Le logiciel affiche automatiquement cette nouvelle page.

#### 2. Colorez les éléments à identifier.

- Dans la barre d'outils, cliquez sur l'outil *Remplissage* et, dans le sélecteur de propriétés, choisissez le rouge comme *Couleur de remplissage*
- Dans le sélecteur de propriétés, cliquez une nouvelle fois sur *Couleur* pour refermer la palette des couleurs
- Cliquez successivement sur chacun des rectangles représentant les issues de secours
- Dans le sélecteur de propriétés, choisissez le vert comme *Couleur de remplissage* et cliquez successivement sur chacun des rectangles représentant les entrées principales
- Dans la barre d'outils, cliquez sur l'outil Formes, puis choisissez le Rectangle droit
- Dans le sélecteur de propriétés, choisissez un bleu comme *Couleur de remplissage* et *Couleur de ligne*
- Cliquez sur Transparence et placez le curseur sur la cinquième graduation (valeur 51)
- Tracez le rectangle correspondant à votre salle de classe.

#### 3. Saisissez le texte identifiant la classe.

- Dans la barre d'outils, prenez l'outil Texte et tapez Notre classe
- La zone de texte étant toujours active, sélectionnez tout le texte et modifiez ses attributs : taille 20, Gras (B) et couleur blanche
- Reprenez l'outil Sélectionner pour déplacer éventuellement cette zone de texte.

#### 4. Tracez le parcours d'évacuation.

- Dans la barre d'outils, cliquez sur l'outil Lignes
- Dans le sélecteur de propriétés, choisissez la Couleur rouge
- Cliquez sur *Style de ligne* pour sélectionner la quatrième épaisseur de ligne et une flèche pour l'extrémité de fin (dernier colonne à droite)
- Tracez les flèches du parcours.

#### 5. Sauvegardez votre fichier.

- Dans la barre d'outils, cliquez sur Enregistrer
- Parcourez votre espace de travail et enregistrez le fichier au format *notebook*.

(4) Vous pouvez choisir n'importe quelle couleur autre que le blanc. Cela permet de repérer facilement les rectangles déjà tracés.

(5) Pour travailler plus confortablement, il est possible de zoomer sur la page (outil *Afficher les écrans* dans la barre d'outils).

(6) Les autres objets étant verrouillés, seules les « portes » sont sélectionnées.

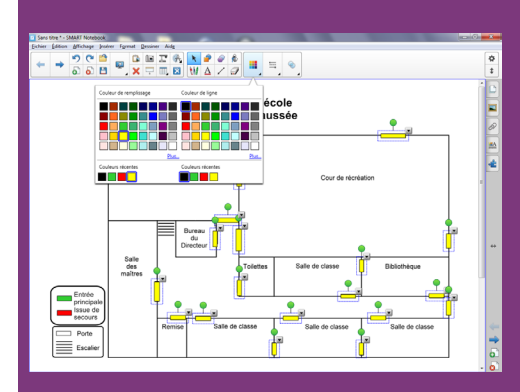

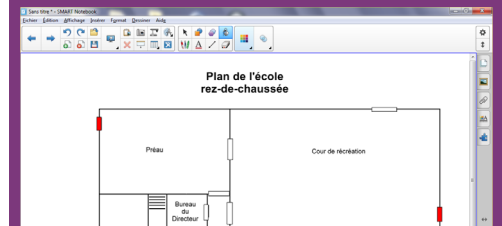

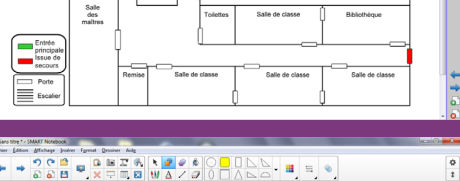

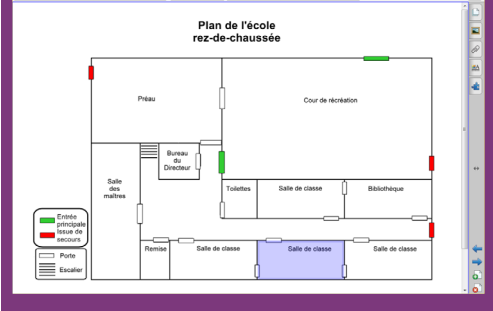

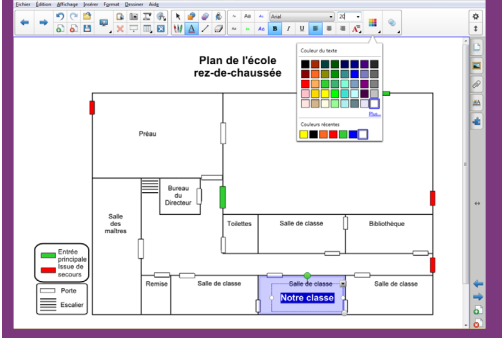

### LES ATTRIBUTS DES FORMES

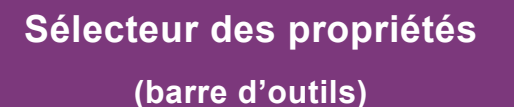

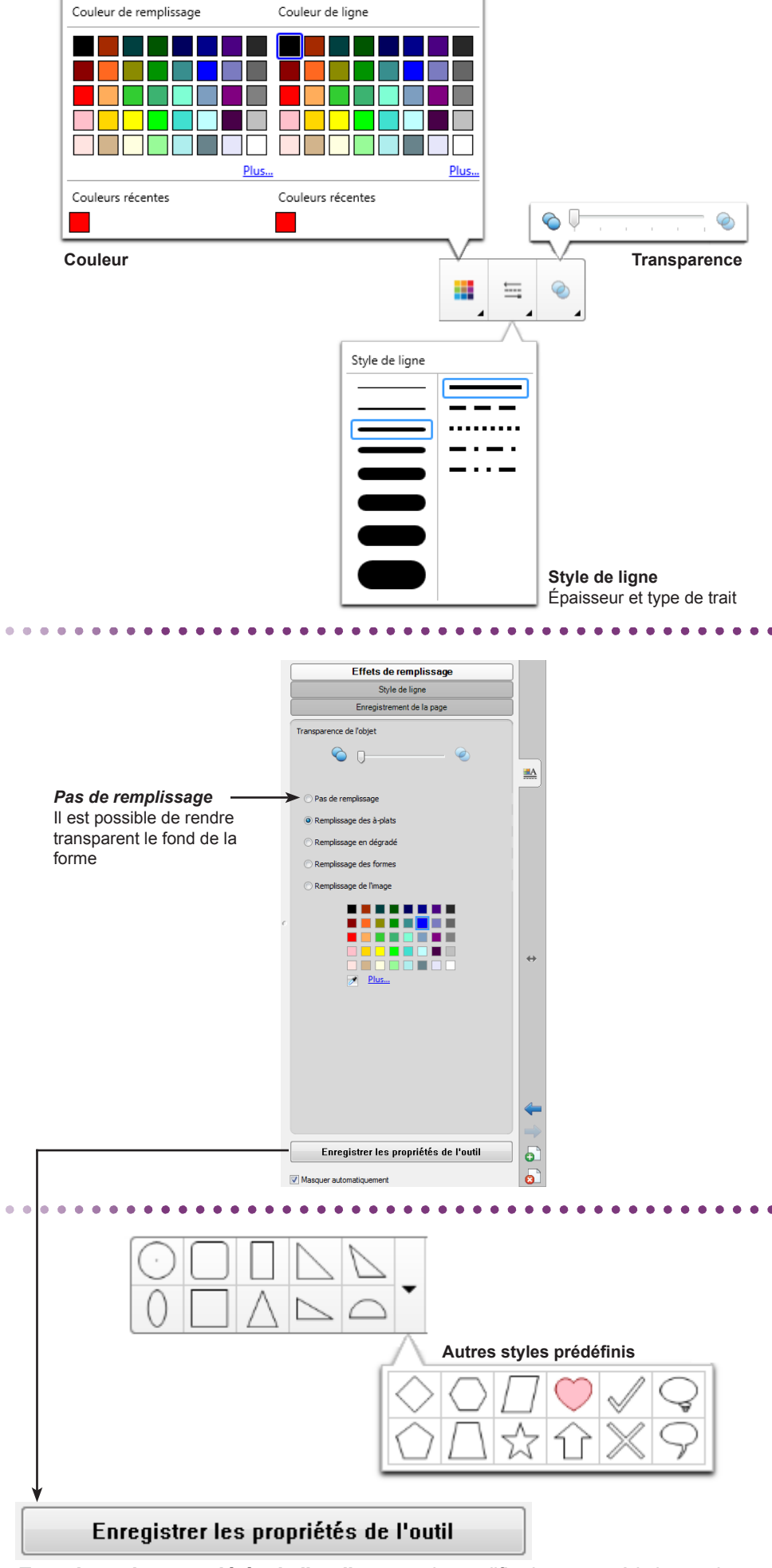

(barre latérale)

Panneau des propriétés

Styles prédéfinis (barre d'outils)

Directeur de publication : William Marois recteur de l'académie de Créteil Directeur de collection : F. Villemonteix Responsables éditoriaux : P. Nadam & M. Narcy Pôle numérique – académie de Créteil http://mediafiches.ac-creteil.fr

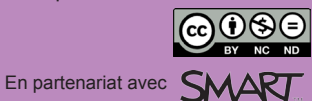

*Enregistrer les propriétés de l'outil* permet de modifier les caractéristiques des styles prédéfinis. Ces modifications seront sauvegardées à la fermeture du logiciel *Notebook*.